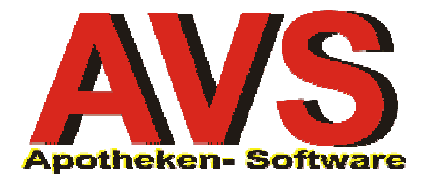

### 1. Vorbereitungen für die Inventur

Die Mandanteneinstellung 'Lagerstand mitführen' muss ausgeschaltet sein.

Führen Sie für alle in der Apotheke bereits eingetroffenen Bestellaufträge die Warenübernahme durch und buchen Sie diese Aufträge dem Warenlager zu.

Legen Sie unter 'Warenwirtschaft - Inventur - Verwaltung Stichtagsinventuren' eine neue Gesamtinventur an.

| Kennzeichen der ne | uen Inventur  | ×      |
|--------------------|---------------|--------|
| E                  |               |        |
| Suchbegriff:       | Inventur 2006 |        |
| Inventur per:      | 27.12.2006    |        |
| Preise per:        | 31.12.2006    |        |
| Тур                | ,             |        |
| C Teilinventu      | Gesamtin      | ventur |
|                    |               |        |

Unter 'Inventur per' geben Sie jenen Tag an, an dem die Inventuraufnahme tatsächlich erfolgt. Bei 'Preise per' tragen Sie jenes Datum ein, mit dem die Bewertung der Inventur erfolgt und welches auch auf der Inventurliste als Inventurdatum ausgedruckt wird. Nach Klick auf den Übernehmen-Button bzw. Betätigung von [F11] erscheint:

| FRAGE |                                                                                                    |
|-------|----------------------------------------------------------------------------------------------------|
| ?     | Soll eine Artikelliste mit allen Artikeln mit Lagerstandsführung für die Inventur erstellt werden? |
|       | ja <u>N</u> ein                                                                                    |

Beantworten Sie diese Frage bei Systemen ohne Lagerstandsführung immer mit 'Nein'.

Speichern Sie die Inventurstammdaten mit [F10] bzw. klicken Sie auf den Speichern-Button.

#### 2. Inventurerfassung

Erfassen Sie die Inventurmengen per Funkscanner oder durch manuelle Eingabe. Lagerartikel, die zum Zeitpunkt der Inventurerfassung nicht lagernd sind, werden mit Lagerstand 0 erfasst.

Abholer bzw. Kundenreservierungen werden generell nicht mitgezählt.

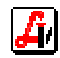

| 🧱 Yerwaltung | Stichtagsir    | iventuren                      |   |    |                                      |                               |                                      |                                    |                             |                         |                                    |                       |                                                          |
|--------------|----------------|--------------------------------|---|----|--------------------------------------|-------------------------------|--------------------------------------|------------------------------------|-----------------------------|-------------------------|------------------------------------|-----------------------|----------------------------------------------------------|
|              | <u> 9</u>      | • 🗢 🗈 🛎 🗙 🔗                    | ÿ | 1  |                                      |                               |                                      |                                    |                             |                         | Modus: E                           | Blättern              | 🗖 inaktiv                                                |
| Inventur 2   | 2006           | 9 West 7471799                 | 5 |    | yp<br>al<br>tatu<br>al<br>neu<br>osi | le<br>Is-<br>Ie<br>Ie<br>tior | ○<br>● offe<br>Artikel I<br>nen zein | Teilin<br>n Oü<br>bei Erf<br>gen — | ventur<br>bertrag<br>assung | ⊙<br>gen O<br>gin Liste | Gesamtin<br>abgeschle<br>e aufnehm | ventur<br>ossen<br>en | Inventur per:<br>27.12.2006<br>Preise per:<br>31.12.2006 |
| Anzahl:      | 5.06<br>PhZNr. | 8 Wert:   74.717,82<br>Artikel | Σ |    | al                                   | le<br>₩                       | O mit I                              | Lagero                             | LStd.                       | z Ooh<br>Wert           | letzte                             | Me_▲                  | Übertragen                                               |
|              | 1576334        | AAGAARD HAI SPAS PROPOLENT     |   | 30 | ST                                   | 3                             | 4 10                                 | -1                                 | 181                         | 8 20                    | 21 10 200                          | LINA                  |                                                          |
|              | 0565630        | AAGAABD PBOPOLIS KPS 250MG     |   | 30 | ST                                   | 3                             | 8 14                                 | -1                                 | 1                           | 8 14                    | 27 12 2006                         | 3                     |                                                          |
|              | 2035824        | ABTEL MAGN KPS 240MG           |   | 40 | ST                                   | 3                             | 2 80                                 | 2                                  | 2                           | 5.60                    | 20 12 2004                         | 1                     |                                                          |
|              | 1311736        | ACC HEX GRAN 200MG 3G BTL      |   | 20 | ST                                   | 1                             | 1.71                                 | 1                                  | 1                           | 1.71                    | 22.12.2004                         | 1                     | -Mongon offeren                                          |
|              | 1256173        | ACCUPRO FTBL 5MG               |   | 28 | ST                                   | 1                             | 5,00                                 | 1                                  | 1                           | 5,00                    | 17.05.2006                         | 5                     | mengen enassen                                           |
|              | 1276810        | ACCUZIDE FTBL                  |   | 28 | ST                                   | 1                             | 10,07                                | 1                                  | 1                           | 10,07                   | 27.12.2006                         | 5                     | Artikel                                                  |
|              | 1276827        | ACCUZIDE FTBL FTE              |   | 28 | ST                                   | 1                             | 15,77                                | 3                                  | 3                           | 47,31                   | 03.01.2005                         | 5                     |                                                          |
|              | 1263523        | ACECOMB MTE TBL                |   | 28 | ST                                   | 1                             | 12,52                                | 1                                  | 1                           | 12,52                   | 12.09.2005                         | 5                     | A HILL Discology                                         |
|              | 1292789        | ACECOMB SEMI TBL               |   | 28 | ST                                   | 1                             | 7,76                                 | 1                                  | 1                           | 7,76                    | 12.09.2005                         | 5                     | Artiker Piccollink                                       |
|              | 1253111        | ACECOMB TBL                    |   | 28 | ST                                   | 1                             | 12,52                                | 10                                 | 8                           | 100,16                  | 27.12.2006                         | 5                     |                                                          |
|              | 2452740        | ACEI ICIMO OD TDI ETE          | İ | nc | ст                                   | 1                             | 10 20                                | 0                                  | n                           | 0 00                    | 1                                  | ►<br>►                | Artikel aus Datei                                        |
|              |                |                                |   |    |                                      |                               |                                      |                                    |                             |                         |                                    |                       | Einwieger                                                |

Einwieger können schon vor der Artikelerfassung eingegeben bzw. über das Funktionen-Menü kopiert werden.

#### 3. Übertragen der Inventur

Kontrollieren Sie nach Abschluss der Inventurerfassung stichprobenartig die erfassten IST-Mengen.

Klicken Sie anschließend auf [Übertragen]

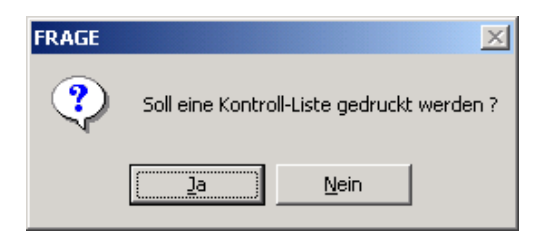

Beantworten Sie die Frage mit 'Ja' und erstellen Sie eine Kontroll-Liste. Diese zeigt alle Artikel, bei denen die IST-Menge <= 0 oder >= 100 ist, der AEP 0,00 ist bzw. gestrichene Artikel und Lagerartikel, die nicht in der Inventur enthalten sind.

| 🗐 G  | upta Report Build              | er - X:\avs\avs_wawi_inventur.qrp |              |       |                                   | _        |             |
|------|--------------------------------|-----------------------------------|--------------|-------|-----------------------------------|----------|-------------|
| Eile | <u>View</u> Print              |                                   |              |       |                                   |          |             |
| ß    | . 🕘 📢                          | < <b>&gt;</b>                     |              |       |                                   |          |             |
|      |                                |                                   |              |       |                                   |          |             |
|      |                                | Inventur-Kon                      | troll-Liste  |       |                                   |          |             |
|      | Inventur 2006<br>Gesamtinventu | r                                 |              |       | Inventur per: 31<br>Status: offen | .12.2006 |             |
|      | Artikelgruppe                  | : AASPEZ - Arzneispezialitäten    |              |       |                                   |          |             |
|      | PhZNr.                         | Bezeichnung                       | Wvz.         | AEP   | LStd.                             | Wert     |             |
|      | 0497874                        | ASPIRIN C BRTBL 20ST              | 1            | 3,72  | 120                               | 446,40   |             |
|      | 0773759                        | HYDERGIN FAS FTBL 4,5MG 30ST      | 1            | 10,43 | 0                                 | 0,00     |             |
|      | <b>S</b> 0638033               | TRENTAL FTBL 400MG BP5X50 250ST   | 1            | 39,34 | 1                                 | 39,34    |             |
|      | 1253677                        | ZYRTEC FTBL 10MG 10ST             | 1            | 2,58  | -1                                | -2,58    |             |
|      | Summe AASPE                    | Z - Arzneispezialitäten:          | 4 Positionen |       |                                   | 483,16   |             |
|      | Artikelgruppe                  | : BC - Hygiene und Körperpflege   |              |       |                                   |          |             |
|      | PhZNr.                         | Bezeichnung                       | Wvz.         | AEP   | LStd.                             | Wert     |             |
|      | 2206450                        | VICHY AERA TEINT 35 MOYEN CR 30ML | 3            | 0,00  | 2                                 | 0,00     |             |
|      | Summe BC - Hy                  | giene und Körperpflege:           | 1 Positionen |       |                                   | 0,00     | -           |
| ◀    |                                |                                   |              |       |                                   |          | <u>۲</u> // |

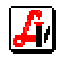

Kontrollieren Sie die Liste am Bildschirm oder drucken Sie diese aus. Danach erscheint:

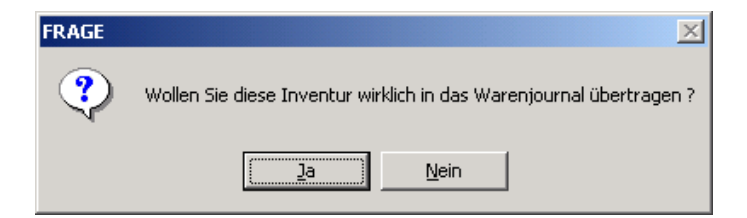

Haben Sie aufgrund der Kontroll-Liste Fehler festgestellt, antworten Sie mit 'Nein' und speichern Sie mit [F10]. Korrekturen von Inventurmengen führen Sie nach Eingabe des Artikels über den Detail-Button durch (es erscheint ein kleines Fenster mit den erfassten Mengen), der AEP ist direkt in der Tabelle in der Inventurmaske änderbar. Klicken Sie abschließend wieder auf [Übertragen].

Sind die erfassten Mengen korrekt, klicken Sie auf 'Ja'.

| FRAGE | ×                                                                                                    |
|-------|----------------------------------------------------------------------------------------------------|
| ?     | Sollen Artikel mit Lagerstandsführung (bzw. Lagerstandsanzeige), bei denen der SOLL-Lagerstand ungleich 0 ist<br>und die im Rahmen der Inventur nicht erfasst worden sind, mit IST-Lagerstand 0 in die Inventur aufgenommen<br>werden?<br>HINWEIS: Wenn anschließend die Lagerkennzeichen gesetzt werden (weil auf Lagerstandsführung umgestellt wird<br>oder weil die vorhandene Kennzeichnung korrigiert werden soll), auf 'Nein' klicken. |
|       | <u>J</u> a <u>N</u> ein                                                                                                    |

Beantworten Sie diese Frage bei Systemen ohne Lagerstandsführung immer mit 'Nein'. Bei 'Ja' würden alle Artikel, die bisher aus irgendeinem Grund mit 'Lagerstand mitführen' gekennzeichnet waren, mit Lagerstand 0 in die Inventur aufgenommen werden. Eine 'Bereinigung' der Lagerkennzeichen wäre damit nicht möglich.

| FRAGE |                                                                                                    |
|-------|----------------------------------------------------------------------------------------------------|
| ?     | Wollen Sie beim Übertragen der Inventur ins Warenjournal<br>die Lagerkennzeichen für Artikel setzen?                                                                                                    |
|       | Hinweis: Bei 'Ja' werden allen in der Inventur enthaltenen Artikel die<br>anschließend anzugebenden Lagerkennzeichen zugewiesen. Alle Lagerartikel,<br>die nicht in der Inventur enthalten sind oder bei denen die IST-Menge leer ist,<br>werden auf 'Besorger' gesetzt. |
|       | <u>J</u> a <u>N</u> ein                                                                                                    |

Beantworten Sie diese Frage mit 'Ja', wenn auf Basis der Inventur eine 'Bereinigung' der Lagerkennzeichen erfolgen soll (wird empfohlen).

|                                                 |           | Bewegungen                                    |
|-------------------------------------------------|-----------|-----------------------------------------------|
| Bitte wählen Sie die z                          | zu setzer | nden Lagerkennzeichen!                        |
|                                                 |           |                                               |
| Kennzeichen                                     |           |                                               |
| <u>Lagerartikel</u>                             | O Bes     | orger C <u>S</u> onstige                      |
| ✓ Lagerstand anze                               | iden      |                                               |
|                                                 | igen      |                                               |
| Bestellart:                                     |           | automatisch                                   |
| Bestellart:<br>Optimierungsmodell:              | 3         | automatisch<br>Verkäufe der letzten 3 Monate  |
| Bestellart:<br>Optimierungsmodell:<br>Lagerort: | 3         | Jautomatisch<br>Verkäufe der letzten 3 Monate |
| Bestellart:<br>Optimierungsmodell:<br>Lagerort: | 3         | Jautomatisch<br>Verkäufe der letzten 3 Monate |

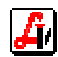

Allen in der Inventur enthaltenen Artikel werden die angegebenen Werte zugewiesen (**beim Optimierungsmodell sollte man immer '3 - Verkäufe ....' eintragen**). Alle Lagerartikel, die nicht in der Inventur enthalten sind und die nicht in Bestellung sind, werden auf 'Besorger' (mit oder ohne Lagerstandsführung; je nach Mandanteneinstellung) gesetzt. Besorger und 'Sonstige' Artikel bleiben unverändert.

Klicken Sie auf den Übernehmen-Button bzw. betätigen Sie [F11].

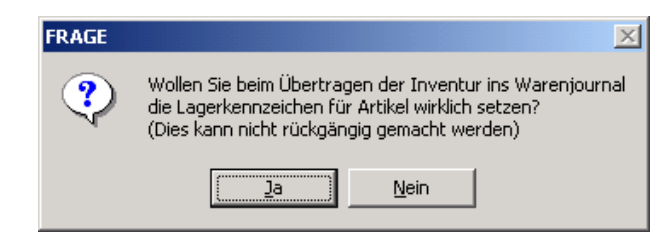

Klicken Sie auf 'Ja' um die Übertragung der Inventurmengen und die Kennzeichnung der Artikel zu starten.

Nach Abschluss der Übertragung wird zur Kontrolle die Anzahl der verarbeiteten Artikel-Positionen angezeigt.

| HINWEIS | ×                                     |
|---------|---------------------------------------|
| ٩       | Es wurden 5068 Positionen bearbeitet. |
|         | ОК                                    |

## 4. Änderung Mandanteneinstellungen

Nach dem Setzen der Lagerkennzeichen wird ein Dialog zum Ändern von Einstellungen für die Lagerstandsführung angezeigt:

| Parameter für Lagerstandsführung                                                      |
|---------------------------------------------------------------------------------------|
| E                                                                                     |
| <ul> <li>Lagerstand mitführen</li> <li>Automatische Bestellung an der Tara</li> </ul> |
| Optimierungsmodell: 3 Verkäufe der letzten 3 Monati                                   |
|                                                                                       |

'Lagerstand mitführen' kann (und soll) dann aktiviert werden, wenn im laufenden Betrieb Ein- und Verkäufe vollständig über die EDV durchgeführt werden. Der Lagerstand wird dann (z.B. an der Tara) als Information angezeigt.

Die automatische Bestellauslösung an der Tara darf nicht aktiviert werden. Für die Umstellung auf Lagerstandsführung samt automatischer Bestellauslösung gibt es eine eigene Anleitung.

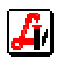

# 5. Bestellmengen optimieren

Falls das Optimierungsmodell geändert wurde, führen Sie den Menüpunkt 'Warenwirtschaft - Optionen - Neuberechnung Bestellvorschläge' durch.

| Neuberechnung Bestellvorschläge   | ×           |
|-----------------------------------|-------------|
|                                   |             |
| Nur Artikel mit Bewegungen seit 📗 | optimieren. |
|                                   |             |

Schränken Sie dabei nicht auf ein bestimmtes Datum ein.

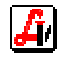